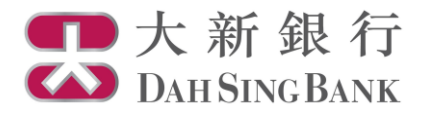

基金投資服務示範 基金組合

- 1. 登入大新網上理財服務。
- 2. 在左方主目錄的投資服務一網上基金服務下方按「基金組合」。

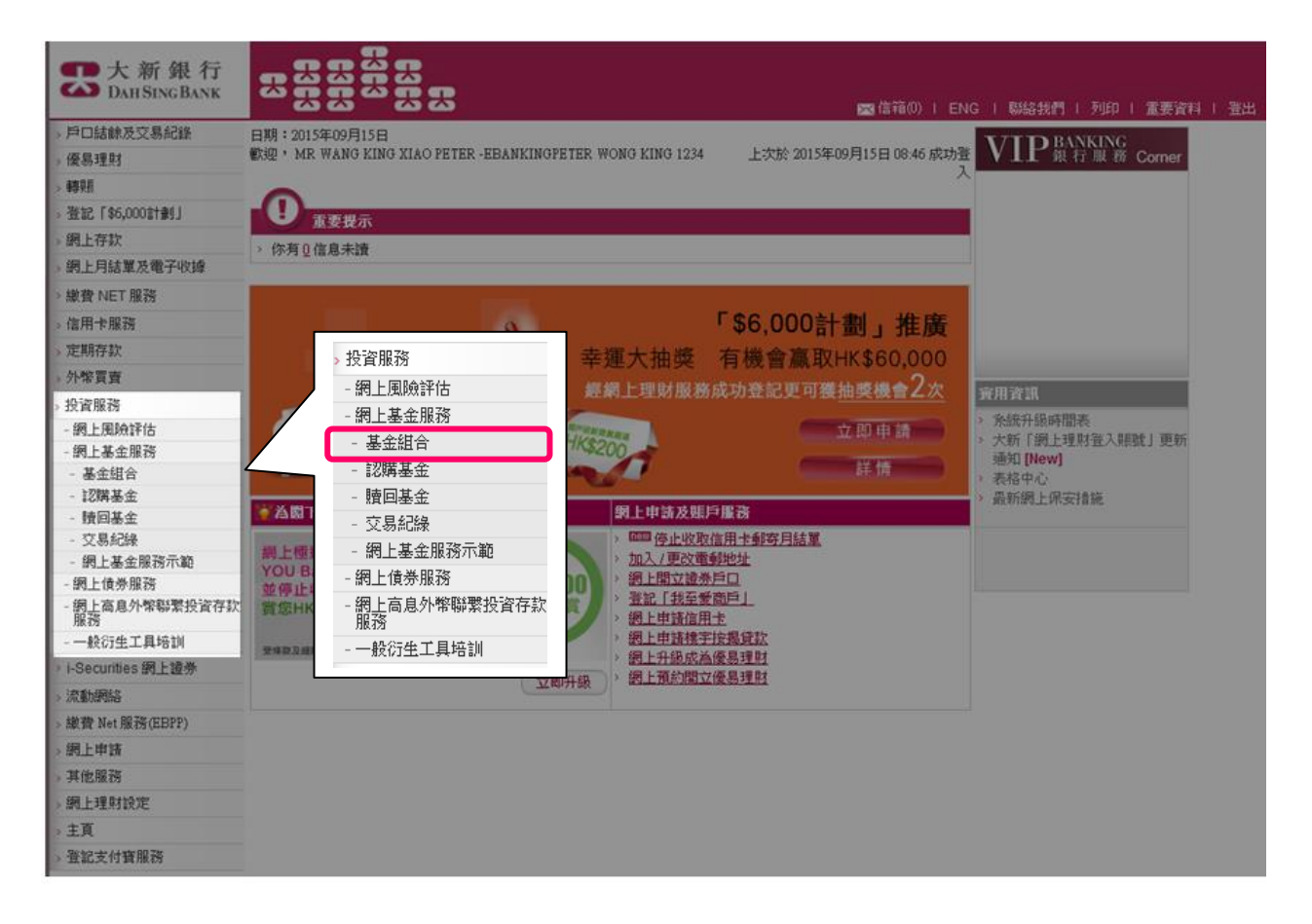

3. 選擇投資基金戶口。

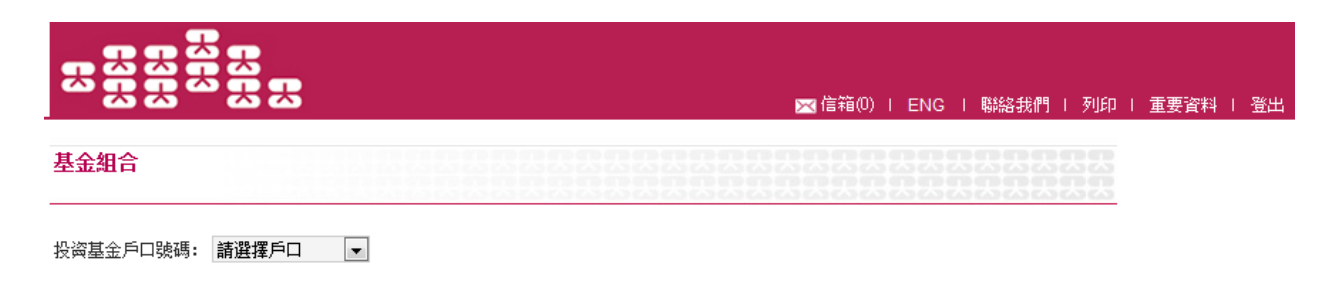

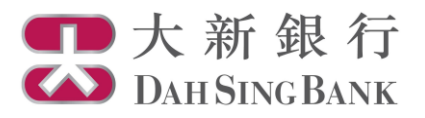

## 4. 閣下現時可瀏覽閣下選擇的投資基金戶口內所持有的基金。

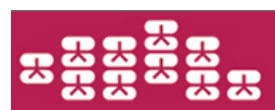

💌 信箱(0) | ENG | 聯絡我們 | 列印 | 重要資料 | 登出

## 基金組合

## 投资基金戶口號碼: UT0233191001 💌

| 基金名稱及級別                                                | 產品風險<br>級別 | 持有單位         | 可動用單位                       | 基金<br>貨幣 | 單位價格<br>(估值日期)          | 市值<br>(港元等值) | 指示                         |
|--------------------------------------------------------|------------|--------------|-----------------------------|----------|-------------------------|--------------|----------------------------|
| AllianceBernstein - American Income A2<br>(EUR)        | 2          | 6.3210       | 5.3210                      | EUR      | 16.4300<br>(2014/03/28) | 1,265.34     | > <u>認購</u><br>> <u>時回</u> |
| GF Industry Leaders Equity Fund (RMB)<br>(H)(Dis-Cash) | 3          | 180,000.8000 | 180,000.8000                | CNY      | 10.0000<br>(2015/07/24) | 1,999,389.49 | > <u>晴回</u>                |
| GF Industry Leaders Equity Fund (RMB)<br>(H)(Dis-Unit) | 3          | 280,112.0400 | 260, <mark>112</mark> .0400 | CNY      | 10.5000<br>(2015/07/08) | 3,266,961.71 | > <u>晴回</u>                |
| GF Juyou Balanced Fund (RMB)(H)(Dis-<br>Cash)          | 3          | 450,045.0000 | 440,045.0000                | CNY      | 11.0000<br>(2015/07/08) | 5,498,846.48 | > <u>晴回</u>                |
| GF Juyou Balanced Fund (RMB)(H)(Dis-<br>Unit)          | 3          | 237,623.7600 | 217,623.7600                | CNY      | 12.5000<br>(2015/07/08) | 3,299,307.89 | > <u>晴回</u>                |
|                                                        |            |              |                             |          |                         |              | <<<1>>>>                   |

註

> 基金單位價格為本行從個別基金公司所得悉的最後數值。單位價格及市值(港元等值)只供參考。
> 產品風險級別分為五個風險級別,由第一級別至第五級別(以第五級別為最高風險級別)。
> 網上基金服務並不支援基金轉換。若閣下要進行基金轉換,請親臨本行進行交易。

> 閣下上述戶口所持有之基金單位由大新銀行之代理人, Dah Sing Nominees Limited, 替閣下妥善地保管。